**CONTEG USER MANUAL** 

version: 19-06-2012

# USER MANUAL

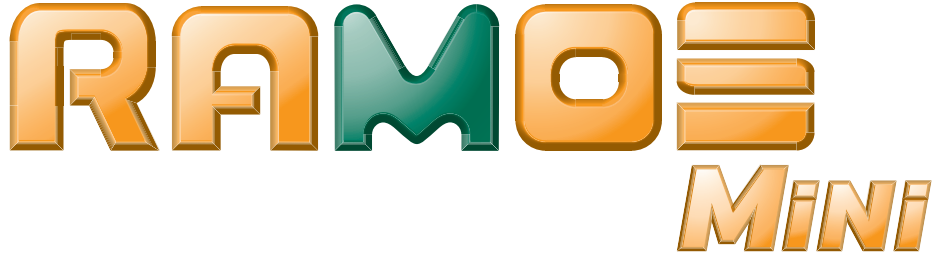

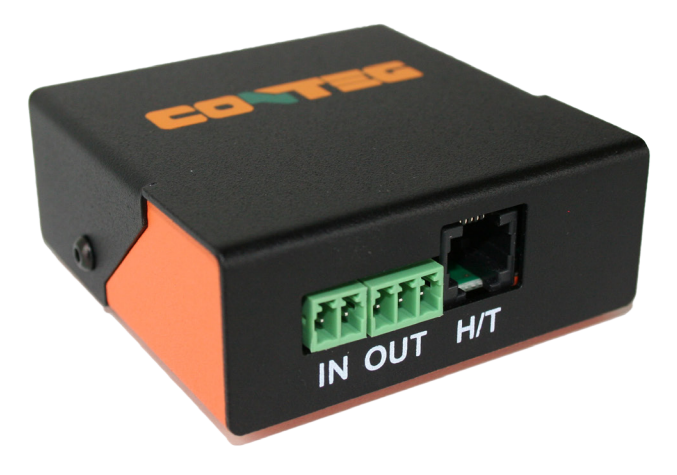

#### CONTEG, spol. s r.o.

Headquarters Czech Republic: Na Vítězné pláni 1719/4 140 00 Prague 4

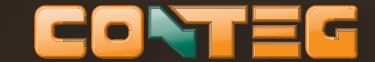

Tel.: +420 261 219 182 Fax: +420 261 219 192

conteg@conteg.com www.conteg.com Local Branches/Offices:

| Austria:                   | +43 699 1819 7071 |  |
|----------------------------|-------------------|--|
| Benelux:                   | +32 477 957 126   |  |
| Eastern Europe / Nordics:  | +49 172 8484 346  |  |
| France, Maghreb:           | +33 686 074 386   |  |
| Germany / Switzerland /    |                   |  |
| Baltics / Denmark / Italy: | +49 170 523 4958  |  |
| Middle East:               | +971 555 08 32 41 |  |
| Russia, CIS:               | +7 495 967 3840   |  |
| Slovakia:                  | +421 917 874 111  |  |

# ...to complete your network

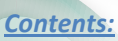

| Home / General page: | 3 |
|----------------------|---|
| Control page:        | 3 |
| Graph page:          | 4 |
| General Setup        | 4 |
| SNMP                 | 5 |
| Email                | 6 |
| Time                 | 6 |
| Sensors              | 6 |
| Input/Output         | 7 |
| Services             | 8 |
| System               | 9 |

RAMOS Mini – supports up to two temperature or humidity sensors and additionally dry contact so that other sensors, for example flood detector or door contact can be monitored, with the ability to control an external equipment, such as automatic door handlers and electronic locks (with external power supply), PowerBox or other different equipment.

#### **Package content:**

1x RAMOS Mini (monitoring device; up to 2 sensors, dry contact a relay output) 1x RMS-ST-02 (1-Wire temperature sensor with 3m cable and RJ-12 connection) 2x Bracket (vertical and horizontal mounting) with screw 1x Power supply with universal plug 5VDC

#### **Technical details of included sensor RMS-ST-02:**

| Sensor temperature range: | -10°C to +80°C |
|---------------------------|----------------|
| Sensor resolution:        | 0.01 °C        |
| Measuring accuracy:       | +/- 0.5 °C     |

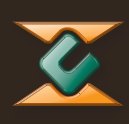

**::** RAMOS Mini user manual

# Home / General page:

The home page contains two tabs:

- 1. The base information about name, time and date of monitoring device.
- 2. The sensors information about the connected sensors with actual state, name, type and current value. Include status of relay output too.

| to complete    | your netwo                | ®<br>rk                               |                                   |                       |  |
|----------------|---------------------------|---------------------------------------|-----------------------------------|-----------------------|--|
| Home   Control | <u>Graph</u>   <u>Ger</u> | neral Setup   <u>SNMP</u>   <u>En</u> | <u>nail   Time   Sensors   In</u> | put/Output   Services |  |
|                |                           | Gei                                   | neral                             |                       |  |
| Base I         | nformation                |                                       |                                   |                       |  |
| 1              | Devie                     | ce Name                               | Ramos Mini                        |                       |  |
|                | 1                         | Time                                  | 10:23:09                          |                       |  |
|                | I                         | Date                                  | 28.05.2012                        |                       |  |
| Sensor         | rs                        |                                       |                                   |                       |  |
|                | State                     | Name                                  | Туре                              | Current Value         |  |
|                | 0                         | Sensor 215                            | Temp.                             | 24.3 °C               |  |
|                | NORMAL                    | In Dry Contact 1                      | Input Dry Contact                 | 0 (Open)              |  |
| -              | -                         | Relay Contact 1                       | Output Realy Contact              | 0 (Off)               |  |

Ramos Mini: For more information try <u>www.conteg.com</u>

# **Control page:**

It is possible on the Control page to change status of relay manually with using button "Set". If the button doesn't work, it is necessary to change "Set State" on Input/output page to "Manual"

| Home   Cont | rol   Graph | General Setup   SNMP | <u>Email</u>   <u>Tin</u> | ne   <u>Sensors</u> | Input/Output   Services   Syst |
|-------------|-------------|----------------------|---------------------------|---------------------|--------------------------------|
|             |             |                      | Control                   |                     |                                |
| Ou          | tput Relay  |                      |                           |                     |                                |
| ID          | Current     | Name                 | State Name                |                     | Set State                      |
|             | State       |                      | Log 0                     | Log 1               |                                |
| 151         | 0 (Off)     | Relay Contact 1      | Off                       | On                  | Set 1 (On)                     |

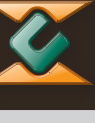

# **Graph page:**

There is an option on this page to set one sensor to be graphed in configured time period. Graph can show up to 255 data logs. With moving cursor on graph line the time and actual value pop up.

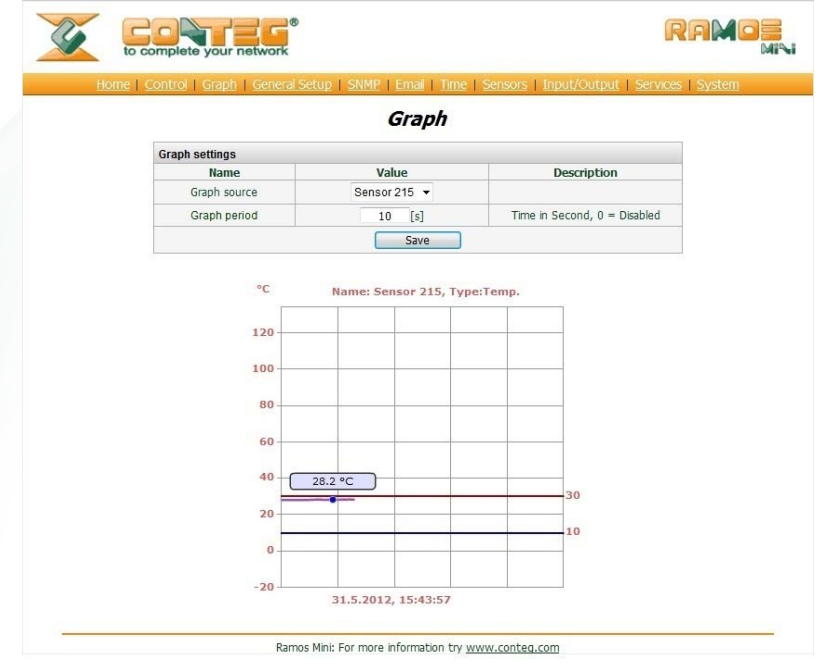

# **General Setup**

On general Setup page is possible to change:

- Base: Device name, Temperature unit (Celsius, Fahrenheit, Kelvin)
- Network setup DHCP, IP Address, Mask, Gateway, DNS, HTTP port
- Security: username and password settings for Admin and User able to control output.

RAMO

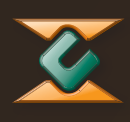

### **SNMP**

There is an option on the SNMP page to change:

- General SNMP settings: system name, location and contact. SNMP port
- SNMP Access: Community (public and private)

to complete your network

Name

Device Name

WWW Info Text

Temperature unit

ork

DHCP

IP Address

Network Mask

Gateway

DNS Priman

DNS Secondary

HTTP Port

Security: Device Admin Name Username

Password

Control Usernam

Control Password

General Setup

Ramos Mini: For more information try <a href="http://www.conteg.com">www.conteg.com</a>

Save

Description

0 to 16 characters

Celsius/Fahrenheit/Kelvin

Description

A.B.C.D

A.B.C.D

A.B.C.D

A.B.C.D

A.B.C.D

Default 80

Description Admin username/password device configuration chang [0 to 16 characters]

Use

name/password for Output Realay control [0 to 16 characters]

DHCP Enable/Dis

Value Ramos Mini

Celsius 👻

Value

V

80

Value

Save

Save Ramos Mini: For more information try <u>www.conteg.com</u>

- SNMP trap destinations: optional two IP addresses with ports of destinations

|                       |                     | SNMP           |                    |            |          |
|-----------------------|---------------------|----------------|--------------------|------------|----------|
| General SNMP Settin   | gs                  |                |                    |            |          |
| Name                  | Value               |                |                    | Descriptio | n        |
| System Name           | Ram                 | os Mini        | 0 t                | o 16 chara | cters    |
| System Location       |                     |                | 0 t                | o 16 chara | cters    |
| System Contact        | Ramos Mini: For mor | re information | try http://www.cor | teg.com    |          |
| SNMP port             | 1                   | .61            | De                 | fault port | 161      |
| SNMP Access           |                     |                |                    |            |          |
| Communi               | ty                  | Read           | Write              | 1          | Enable   |
| public                |                     |                |                    |            | <b>V</b> |
| private               |                     | V              |                    |            | V        |
| SNMP Trap Destination | on                  |                |                    |            |          |
| Destination           | Comn                | nunity         | IP Address         | Port       | Enable   |
| С.                    | Te                  | st1            | 192.168.1.3        | 162        |          |
|                       |                     |                |                    |            |          |

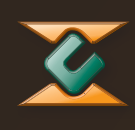

**::** RAMOS Mini user manual

# Email

On this page, there are options to configure Email settings:

- SNTP server
- SMTP port
- Device email address
- Subject
- Authentication request
- Two recipients (with optional copy recipient)
- Buttons for testing email

|                 | Email                |                            |
|-----------------|----------------------|----------------------------|
| Email Settings  |                      |                            |
| Name            | Value                | Description                |
| SMTP Server     | some.smtp.server     | IP Address or DNS Name     |
| SMTP Port       | 25                   | Default 25                 |
| FROM            | user@domain.com      | Device email address       |
| Subject         | subject              | Beginning of email subject |
| Authentication  | (FT)                 | Enable/Disable             |
| Username        |                      | 0 to 32 characters         |
| Password        |                      | 0 to 32 characters         |
| TO              | recipient@domain.com |                            |
| CC              |                      | Recipient A                |
| то              | recipient@domain.com |                            |
| CC              |                      | Recipient B                |
|                 | Save                 |                            |
| Send Test Email |                      |                            |
| Tod             | Recip A              | Test Recip. B              |

# Time

Page for configuration of time, date, summertime changing. Optional synchronization with SNTP server.

# **Sensors**

You can find a sensors setting on this page. Each sensor can be set to work in two ranges and each range can be set in two Alarm ways. Alarm email can be set to recipient A, B or both. Alarm trap can be set to IP addresses C, D or both. Each sensor has settable hysteresis.

When a sensor is unplugged, it is necessary to delete concrete sensor by bin button. If there are in the device memory unplugged two sensors, it is unavailable to find new connected sensors. When the memory is clear, press button "Find Sensors".

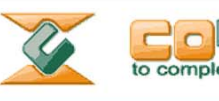

Home | Control | Graph | General Setup | SNMP | Email | Time | Sensors | Input/Output | Services | System

|       |     |                    |           | S       | enso          | ors   |             |                |   |               |  |      |
|-------|-----|--------------------|-----------|---------|---------------|-------|-------------|----------------|---|---------------|--|------|
| Sens  | sor | 215                |           |         |               |       |             |                |   |               |  |      |
| State | ID  | Type               | Type Name | Current | Current Hyst. | Range | Save Range  | Alarm<br>Email |   | Alarm<br>Trap |  | Del. |
|       |     | Valu               | value     | ue '    |               |       | Α           | В              | С | D             |  |      |
|       |     |                    | 0         |         |               | 1     | 10.0 ~ 60.0 |                | E | 23            |  |      |
|       | 215 | Sensor 215 23.0 °C | 0.0       | 2       | 10.0 ~ 60.0   | 12    | E           | 23             |   | 9             |  |      |

| State | ID  | Туре     | pe Name             | Current<br>Value | Hyst. | Range | Save Range  | Alarm<br>Email |   | Alarm<br>Trap |   | Del. |
|-------|-----|----------|---------------------|------------------|-------|-------|-------------|----------------|---|---------------|---|------|
|       |     |          |                     |                  |       |       |             | Α              | В | С             | D |      |
| 0     |     |          | lumidity Sensor 216 |                  |       | 1     | 10.0 ~ 60.0 |                |   |               |   | 1    |
|       | 216 | Humidity |                     | 27.9 %RH         | 0.0   | 2     | 10.0 ~ 60.0 |                |   | E             |   |      |

Ramos Mini: For more information try www.conteg.com

# **Input/Output**

Page for setup dry contact input and relay output. Dry contact input settings:

- Name can be changed for better recognition.
- State name for open and close can be changed
- Alarm alert can be configured to come up on close or open
- Alarm enabling (email and SNMP traps)

Relay output settings:

- Name can be changed for better recognition.
- State name for off and on can be changed
- Control can be set in "Set State" to be controlled manually or by local condition

Local condition can be controlled by:

- Alarm of single sensor range: turn relay on, when the value is out of set range.
- Alarm of any sensor: turn relay on, when any alarm come up
- Alarm of dry contacts: turn relay on, when Alarm is on dry contact (open or close option)

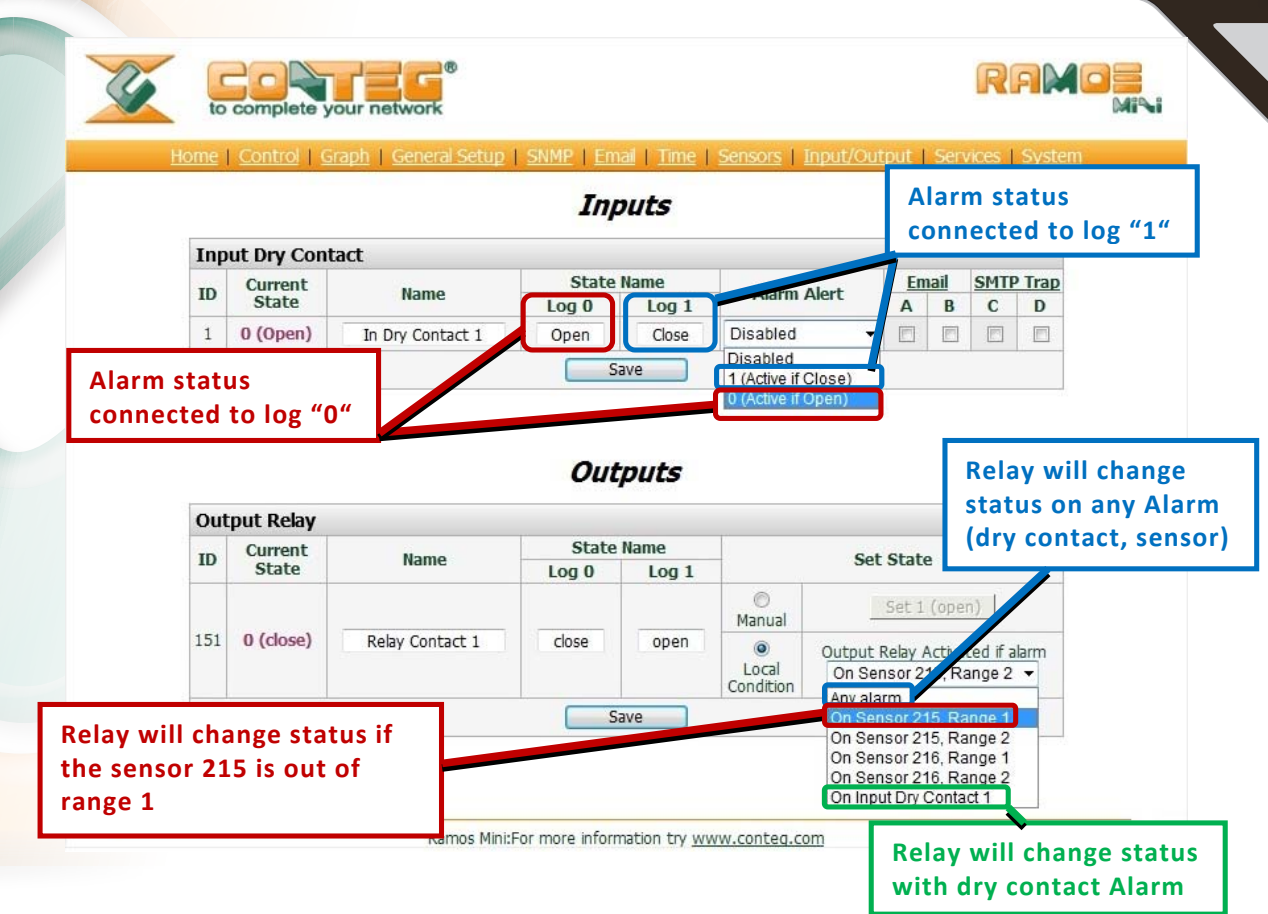

# **Services**

This page is for setting up periodic Alarm. It is possible to setup interval of period.

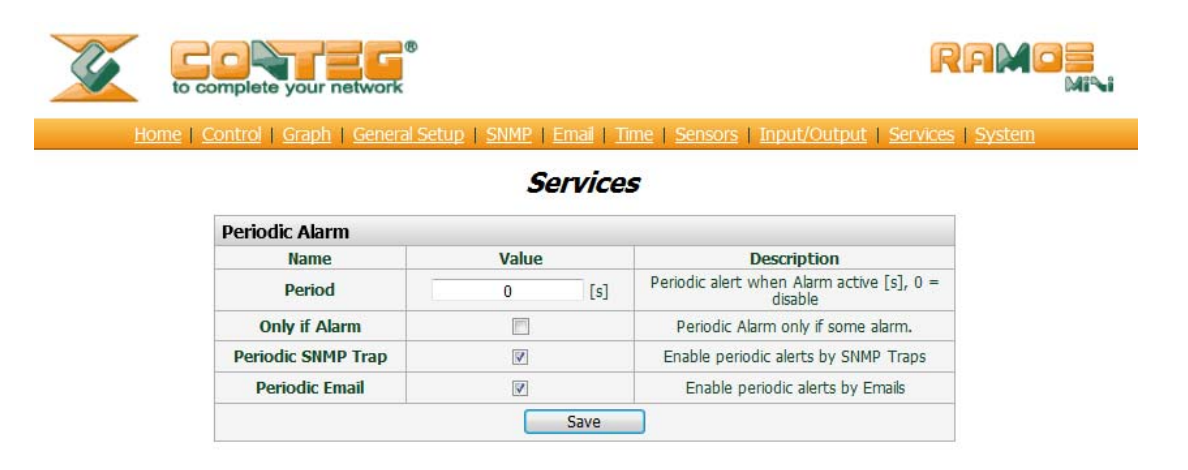

Ramos Mini: For more information try <u>www.conteg.com</u>

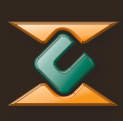

# **System**

System page contains:

- Download files: Backup configuration, MIB table, XML script of sensors value and control.
- System information: version of FW, demo mode option, firmware or backup upgrade option.
- Reset buttons for default settings and system

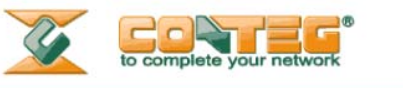

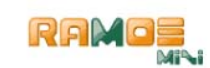

Home | Control | Graph | General Setup | SNMP | Email | Time | Sensors | Input/Output | Services | System

System

| ownload                       |                   |
|-------------------------------|-------------------|
| Description                   | File              |
| Backup configuration          | RamosM Config.bin |
| Online values in XML          | values.xml        |
| SNMP MIB Table                | RamosM.mib        |
| TXT list of common SNMP OIDs  | RamosM OID.txt    |
| XML example for Relay control | Open Relay.xml    |
| XML example for Relay control | Close Relay.xml   |

| System                              |                       |  |  |  |  |  |  |
|-------------------------------------|-----------------------|--|--|--|--|--|--|
| Name                                | Value                 |  |  |  |  |  |  |
| Version                             | 1.0.1                 |  |  |  |  |  |  |
| Compile time                        | May 25 2012, 15:24:08 |  |  |  |  |  |  |
| Build                               | 988                   |  |  |  |  |  |  |
| Vendor ID                           | 0                     |  |  |  |  |  |  |
| UpTime                              | 3 min                 |  |  |  |  |  |  |
| Demo Mode                           | Demo Mode Enable      |  |  |  |  |  |  |
| Upload<br>Firmware or Configuration | Procházet Upload      |  |  |  |  |  |  |

| Factory Default | System Restart |  |  |  |
|-----------------|----------------|--|--|--|
| Default         | Restart        |  |  |  |

Ramos Mini: For more information try www.conteg.com